# Curriculum Manager Approve Course/Program Proposals

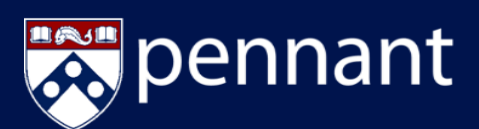

[CIM Courses] Review Request: MKTG Endorser

There are pending courses change proposals awaiting your review including MKTG 225: Principles of Retailing

https://next.catalog.upenn.edu/courseleat/aapprove/?role=HSSC%20Admin

To: "John Smith" <jsmith@upenn.edu> Subject: [CIM Courses] Review Request: MKTG Endorses

to review the changes and provide your feedback

For assistance, please contact col-cm-help@groups.sas.upenn.edu

[Message orginally for jsmith@upenn.edu]

Reply-To: editor@school.edu

John Smith:

Please visit:

Thank you.

### LOGIN TO APPROVAL QUEUE

|                                                 | UNIVERSITY CASALOG FINANCIAL WELLNESS & PENN UNIVERSITY OF PENNSYLJANIA                                                                                                    |                                                                                                    |                           |  |
|-------------------------------------------------|----------------------------------------------------------------------------------------------------|----------------------------------------------------------------------------------------------------|---------------------------|--|
| Student Registration &<br>Financial Services    |                                                                                                    |                                                                                                    | SEARCH (P) FULLMENU       |  |
|                                                 | Curriculum Manager (CM)                                                                                                    |                                                                                                    |                           |  |
| C 1P TO MAIN MENU                               | Pero Skadent Registratio                                                                                                    | & Francial Services + Faculty & Staff Resources                                                                                    | - Curriculum Manager (CM) |  |
| Faculty & Staff Resources                       | Curriculum Manager (CM) is an application used to modify, track, and approve<br>new and existing courses and programs. CM uses electronic forms and<br>workflows to manage the curricular approval process. |                                                                                                    |                           |  |
| Advisor InTouch                                 |                                                                                                    |                                                                                                    |                           |  |
| Courses InTouch                                 |                                                                                                    | c · 1 · 1                                                                                                    |                           |  |
| Curriculum Manager (CM)                         | Access Curriculum Manager                                                                                                    |                                                                                                    |                           |  |
| Grading Guidelines                              |                                                                                                    |                                                                                                    |                           |  |
| Infodesk                                        | Course                                                                                                    | Management                                                                                                    | Program Management        |  |
| Pennant COULDER ()                              |                                                                                                    |                                                                                                    |                           |  |
| Stadent Aid Management System<br>(SAM)          | Approv                                                                                                    | ral Queue                                                                                                    | CourseLeaf Console        |  |
| Student Employment Management<br>System (SEMS)  |                                                                                                    |                                                                                                    |                           |  |
| Student Record System (SRS)                     | Curriculu                                                                                                    | m Manager Support                                                                                                    |                           |  |
| Taition Distribution Process                    | carrent                                                                                                    | ar manager oupport                                                                                                    |                           |  |
| University Classroom and Facility<br>Scheduling | Functional<br>Support                                                                                                    | Details                                                                                                    |                           |  |
|                                                 | Real Time<br>Support via<br>BlueJeans                                                                                                    | Request to video conference with CM team to ask questions and<br>troubleshoot issues from where you sit by contacting the CM team. |                           |  |
|                                                 | One-on-One<br>Visits from CM                                                                                                    | Schedule time for the CM team to come to you and your team to<br>provide support.                                                  |                           |  |

1. Access the <u>Curriculum Manager Resource</u> <u>Page</u> and click Approval Queue

## 🐺 Penn 2. Enter your PennKey Username jsnihi PennKey and Password then click Log In Please Complete Log In In order to authorize your ability to 3. Click the red update, please click the icon to Log In Icon complete your log in COURSELEAF denies Die Log Out Page links ( 1) Penn D MKTG 225 : Principles of Retailin

#### **APPROVER OPTIONS**

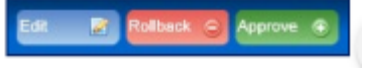

- *Edit:* Approver can make minor edits, such as correcting typos, minor text revisions, etc.
- *Rollback:* Approver can rollback to any of the previous workflow steps, including the submitter, when major changes are suggested
- *Approve:* Once review is complete, the Approver can approve the proposal and advance it to the next step within the workflow

- CM generates different types of alert emails based on the nature of the notification.
  - FYI informational
    - Prompts for Action
- The link located in the email directs the user to the Approval Queue
- Login to the Approval Queue directly or click the link in the approval email

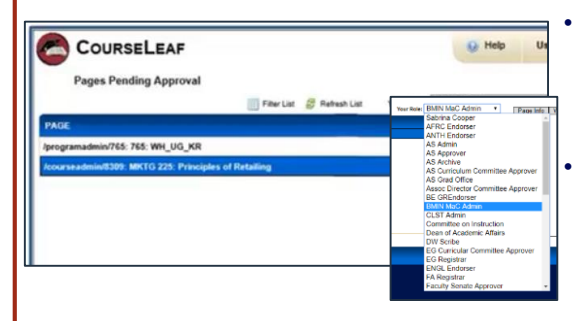

- If accessing via the email link, the proposal will be selected and "Your Role" will be pre-filled (*Recommended*)
  - If accessing directly from the CM Resource page, select your role from the Your Role drop down above the blue bar, then select proposals in your queue for review

## Penna

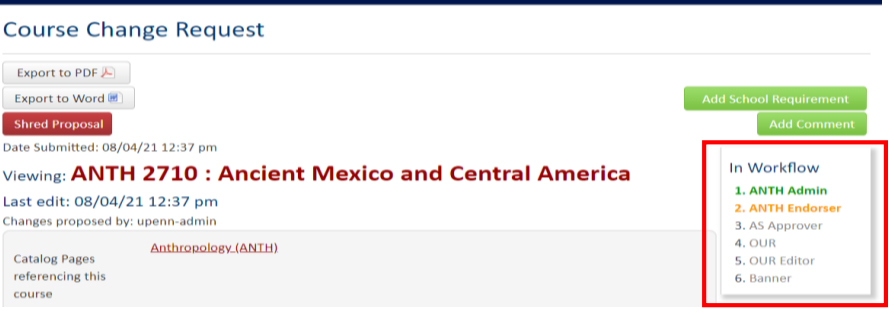

- The Page Review section displays your proposal's full detail, including where it is in the workflow and what roles are left to review it
- Click on *Add Comments* if needed to add notes to the proposal. Comments added will be shown at the very bottom of the proposal under *Reviewer Comments* 
  - Edits are color-coded so new information displays as green and removed information displays as red with strikethrough

| Course Change<br>Type        | This is a substantive change |                |                  |
|------------------------------|------------------------------|----------------|------------------|
| Course Subject<br>012        | WRIT - WRITING PROGRAM       | Course Number  |                  |
| Department                   | COLLEGE                      |                |                  |
| College                      | Arts & Sciences              |                |                  |
| Effective Term               | Fall 2020                    | Committee Term | Spring 2020 2019 |
| Academic Level               | Undergraduate                |                |                  |
| ls this an honors<br>course? |                              |                |                  |
| Print in Catalog?            | Yes <del>No</del>            |                |                  |
| ls this a topics             | Yes <del>No</del>            |                |                  |